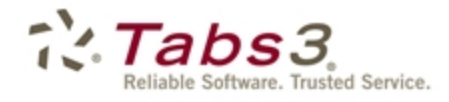

Billing PracticeMaster. Financial

# **Clients and Contacts Guide**

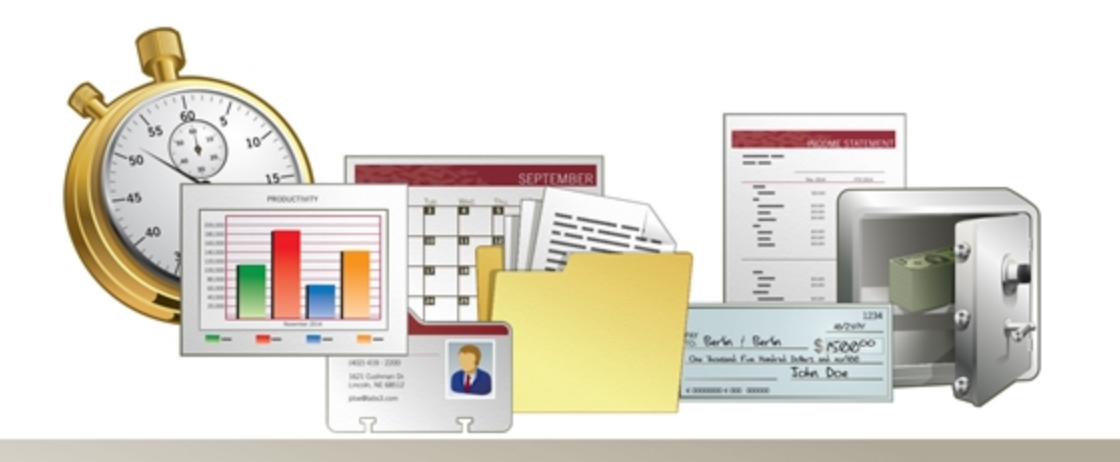

Tabs3.com

#### Tabs3 Billing & PracticeMaster Clients & Contacts Guide

Copyright © 2013-2018

Software Technology, LLC 1621 Cushman Drive Lincoln, NE 68512 (402) 423-1440 Tabs3.com

Tabs3, PracticeMaster, and the "pinwheel" symbol (??) are registered trademarks of Software Technology, LLC.

Version 18 (Tuesday, January 2, 2018)

# Table of Contents

| Purpose of Guide                              | . 1  |
|-----------------------------------------------|------|
| Key Concepts                                  | . 1  |
| What is a client?                             | 1    |
| What is a contact?                            | . 1  |
| Clients                                       | . 2  |
| Clients and Matters                           | 2    |
| Secure Clients                                | . 3  |
| Base Matters                                  | . 3  |
| Clients in Tabs3 Billing                      | . 4  |
| Address tab in the Tabs3 Billing Client File  | . 4  |
| Matter Contact                                | . 5  |
| Setup tab in the Tabs3 Client File            | . 6  |
| Other Tabs in the Tabs3 Billing Client File   | . 7  |
| Training Videos                               | . 8  |
| Clients in PracticeMaster                     | 9    |
| List tab in PracticeMaster                    | 9    |
| Address tab in the PracticeMaster Client File | 10   |
| Setup tab in PracticeMaster                   | . 10 |
| Details tab in the PracticeMaster Client File | . 11 |
| Court tab in the PracticeMaster Client File   | . 11 |
| Other Tabs in the PracticeMaster Client File  | 12   |
| Training Videos                               | . 12 |
| Clients in Trust Accounting Software          | . 13 |
|                                               |      |

| Contacts                                          | 14 |
|---------------------------------------------------|----|
| Contact Fields in the PracticeMaster Contact File |    |
| Contact Tab                                       |    |
| Misc Tab                                          | 19 |
| Other Tabs in the PracticeMaster Contact File     |    |
| Converting Contacts into Clients                  | 19 |
| Training Videos                                   | 19 |
| Contact Usage                                     | 20 |

| Contact Usage Tab        | 20 |
|--------------------------|----|
| Contact Usage Reports    | 21 |
| Training Videos          | 22 |
| Contact Utilities        | 23 |
| Rename Contact           | 23 |
| Contact Categories       | 23 |
| Merge Contacts           |    |
| Client Utilities         | 25 |
| Renumber Client          |    |
| Change Client Options    |    |
| Reports                  |    |
| Client and Contact Lists |    |
| Training Videos          |    |

| Reso | ources          |  |
|------|-----------------|--|
|      | Help            |  |
|      | Training Videos |  |
|      | Knowledge Base  |  |
|      | Guides          |  |
|      |                 |  |

| Index | ;1 | 1 |
|-------|----|---|
|-------|----|---|

# Purpose of Guide

The purpose of this Guide is to familiarize you with Clients and Contacts and how they work together in Tabs3 Billing and PracticeMaster.

## **Key Concepts**

While contacts and clients are closely related, they are not the same. The contacts in the Contact file are simply a list of individuals and businesses. It is possible that a contact will never be a client. Clients, meanwhile, are contacts who have contracted the firm to perform services on their behalf.

## What is a client?

Clients are the backbone of any law firm. Firms earn money by rendering services to clients and being paid for those services. A firm may represent individuals, businesses, or a combination of both in one or more *matters*, or specific cases. Tabs3 Billing and PracticeMaster are "versatile" programs that help you keep track of your client information, from billing and statement generation to calendar entries, journal records, and more!

#### What is a contact?

Not every person that interacts with a law firm is a client of that firm. From medical professionals to your city's Clerk of Court, law firms deal with many contacts. A contact is anyone that the law firm works with and retains contact information for. Recording this information in Tabs3 Billing and PracticeMaster makes it easy for users to find phone numbers, addresses, e-mail addresses, and more, without having to search for a physical file. Contact information also synchronizes to Outlook, which can then be synchronized to a smartphone or other device.

Client records are linked to contact records. This means that changes to a client's name, address, phone number, and e-mail address information are done via the Contact file rather than the Client file. Editing the Contact file saves time when updating information for multiple client matters. Updating a Contact file updates linked Client records; therefore, a contact linked to twenty different matters must only be updated once for the change to take effect across all twenty client matters.

Contacts can easily be converted to clients. This allows you to enter prospective clients and convert them to client records when the time is right to do so.

# Clients

## **Clients and Matters**

While you can enter clients in both Tabs3 Billing and PracticeMaster using the **Client** program, users will typically work from within one program or the other. You can create a new contact record during the client creation process. This makes it easy to enter both clients and contacts "on the fly". The client entry process is similar in both Tabs3 Billing and PracticeMaster.

Tabs3 Billing and PracticeMaster identify clients and their matters through the use of *Client IDs*. All Client IDs can have a maximum of 12 characters including an optional decimal point. Typically, the portion of the Client ID to the left of the decimal represents the client and the portion of the Client ID to the right of the decimal represents an individual matter for the client. The client is the person requesting services, while the matter refers to the specific services being obtained. Clients can have one matter or many different matters.

| Client ID 🔺 | Client Name | Work Description        | Phone        | E-mail Address              | *  |
|-------------|-------------|-------------------------|--------------|-----------------------------|----|
| 850.00      | White/Kelly | Divorce                 | 213-474-4336 | kelly_white_la@hushmail.com |    |
| 850.01      | White/Kelly | Last Will & Testament   | 213-474-4336 | kelly@homeoffice.net        |    |
| 850.02      | White/Kelly | Medical Care of Brianne | 213-474-4336 | kelly@homeoffice.net        |    |
|             |             |                         |              |                             |    |
|             |             |                         |              |                             | Ψ. |
|             | ~           |                         |              |                             | ~~ |

Figure 1, Single client with multiple matters

Clients IDs can differ based on the firm's Key Type. There are three Key Types to choose from: Numeric, Alpha, and Mixed. Each will affect the way Client IDs are created in Tabs3 Billing and PracticeMaster. If you are unsure of which Key Type to use, we recommend using Numeric.

**More Info**: For more information on Key Types, see the Key Types section of the Help or the *Administrator Guide*.

#### ► To add a new client or matter in Tabs3 and PracticeMaster

- 1. From the **Client** task folder, click the **Client** icon.
- 2. Click the 🛄 icon on the toolbar.
- The New Client Record window will displayed. Select the Next Available Client ID, Specific Client ID, or Specific Matter ID button and enter a unique, unused Client ID.
- 4. Click **OK**.
- 5. Enter the **Client Name** in Last/First format and press the Enter key. If the Contact already exists, proceed to step 8. Otherwise, proceed to step 6.
- 6. In the Contact Information window, enter the contact information for the client.

- 7. Click 🛅 to save the new contact and return to the Client Information window.
- 8. Enter the remaining client information and click  $\blacksquare$  to save the new client record.

Additional information for each matter is entered on the various tabs of the Client file. The specific fields and tabs vary depending on whether you are using Tabs3 Billing or PracticeMaster.

## **Secure Clients**

The Secure Clients feature allows you to limit access of sensitive client information to specific users. Marking a client secure prevents client information from appearing on reports or during statement generation unless the user running the program has rights to access the secure client.

#### ► To mark a client secure

- 1. Check the **Secure Client** check box for the client you want to make secure.
- 2. Click the **Users** button.
- 3. Select each user you want to grant rights to the secure client.
- 4. Click **OK**.
- 5. Click 🔳 to save the client record.

| Se | elect Secure U | sers ? X           |
|----|----------------|--------------------|
| Г  |                |                    |
|    | User ID        | User Name 🔺        |
|    | CHERYL         | Cheryl Bradley     |
|    | DAN            | Daniel H. Brady    |
|    | JASON          | Jason I. Masterson |
|    | 🖌 JEN          | Jennifer A. Noonan |
|    | JPP            | Jimmy P. Praum     |
|    | 🖌 KENDRA       | Kendra I. Michaels |
|    | 🖌 MLJ          | Michael L. Jensen  |
|    | 🖌 PAM          | Paula Ann Martin   |
|    | ROBERT         | Robert O. Burns    |
|    |                | <b>.</b>           |
|    |                | OK Cancel          |

Figure 2, Select Secure Users window

**Note**: Manager users automatically have *all* rights to *all* client information, including secure clients.

## **Base Matters**

The first matter number for a client ID is known as the *base matter*. When making changes to the base matter, you can optionally update all other matters with the new information at the same time. Upon saving changes to the base matter, the following message is displayed:

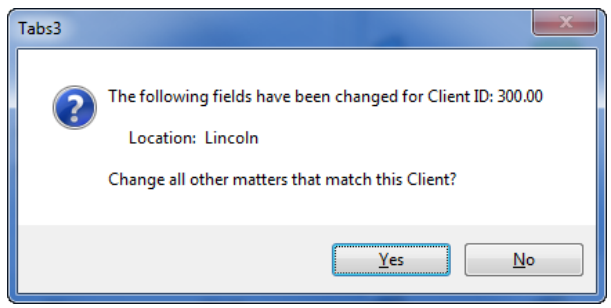

Figure 3, Base Matter Change dialog box

## **Clients in Tabs3 Billing**

| Menu:         | File   Op | pen   Client |
|---------------|-----------|--------------|
| Task Folders: | Client    | Client       |

The Client File in Tabs3 Billing focuses on billing and statement information. Many of the fields in the Client file are self-explanatory. You can use the Tabs3 Billing Help to see detailed information on any field. The following highlights a few of the more important fields within Tabs3 Billing.

## Address tab in the Tabs3 Billing Client File

The **Address** tab contains name and address information for both the client and the person being corresponded with regarding the case, known as the *matter contact*. Typically, when working on an individual's case, the client and matter contact are the same, whereas organizations will designate a single representative to work with the firm. In the following example, the client is MegaConstruction Corporation, whereas the matter contact is James R. Tatiki, Sr.

| Billing Options | Bil                  | Billing Preferences              |              | Statement Options Sp |              | Split     | Billing | Budget        |
|-----------------|----------------------|----------------------------------|--------------|----------------------|--------------|-----------|---------|---------------|
| Address         | Setup                | Rates                            | A            | /R & Fund Balan      | ces          | Client No | tes     | Custom Fields |
| lient           |                      |                                  |              |                      |              |           |         |               |
| Client ID:      | 415.00               |                                  | -            |                      |              |           | 🔲 Inac  | tive          |
| Client Name:    | MegaCo               | Instruction Corpo                | ration 🔻     | MegaConstruct        | ion Corpor   | ation     | Sec     | ure Client    |
| Work Descript   | ion Comoral          | te Merger - Mega                 | builders and | d BuilderCom         |              | _         |         | Users         |
|                 |                      |                                  | 100          |                      |              |           |         |               |
| Business*       | 3 Buildin<br>201 E 4 | ig Center, Suite 2<br>8th Street | 2100         |                      |              |           |         |               |
|                 | Manhatt              | an NY 10017-15                   | 538          |                      |              |           |         |               |
|                 |                      |                                  |              |                      |              |           |         |               |
|                 |                      |                                  |              | 1                    |              |           |         |               |
| Name Search     | MegaCo               | Instruction                      |              | Location:            | LA           | •         |         |               |
| Date Opened:    | 10/21/2              | 2016 👻                           |              | Date Closed:         | mm/dd/       | yyyy –    |         |               |
| Inttor Contact  |                      |                                  |              |                      |              |           |         |               |
|                 |                      |                                  | _            |                      |              |           |         |               |
| Contact Name    | : Tatiki, S          | r./James R.                      | *            | James R. Tatiki      | <u>, Sr.</u> |           |         |               |
| Business        | ▼ 212-555            | -1232                            | A            | Mobile               |              |           |         |               |
| Business Fax    | ▼ 212-555            | -1234                            | 8            | Home                 | •            |           |         | a             |
| E-mail 1*       | ▼ jt@mega            | aconcorp.com                     |              |                      |              |           |         |               |

Figure 4, Tabs3 Client File Address tab

Client ID

The **Client ID** is a unique identifier used to reference the client.

| Client Name      | Tabs3 Billing and PracticeMaster link contact information<br>to client records. The client contact is linked via the <b>Client</b><br><b>Name</b> field, with a link to the Contact Information<br>appearing to the right of the Client Name field.                                                                                                    |
|------------------|----------------------------------------------------------------------------------------------------|
| Inactive         | The <b>Inactive</b> check box is used to identify client matters that are closed or no longer being actively worked on.                                                                                                    |
| Work Description | The <b>Work Description</b> field serves as an explanation of the case. The <b>Work Description</b> can optionally appear on a client's billing statement.                                                                                                    |
| Address          | The <b>Address</b> section consists of a selector and an address<br>block. The address that appears in the address block<br>differs depending on which selector option is currently<br>selected.                                                                                                    |
|                  | When <b>Home</b> , <b>Business</b> , or <b>Other</b> is selected, the address<br>block will display the address from the linked client<br>contact as read-only. If the currently selected client is<br>marked as a secure client, the address block can be edited<br>via the Client window by those users who have rights to<br>the secure client. The selector will be labeled <b>Secure</b> and<br>cannot be changed. |
|                  | Selecting <b>Matter</b> for the selector allows you to edit the address block via the Client file. This option is typically used for unique address requirements without creating additional contact records.                                                                                                    |
| Name Search      | The <b>Name Search</b> field is used to access client records by name using an Alpha Search instead of by Client ID.                                                                                                    |

Clients & Contacts Guide

## **Matter Contact**

The matter contact (*Figure 5*) represents the person to contact on behalf of the client. In most cases the matter contact is the same person as the client when the client is an individual, but is typically different than the client when the client is an organization.

| itter Contact  |                      |   |                     |   |
|----------------|----------------------|---|---------------------|---|
| Contact Name:  | Tatiki, Sr./James R. |   | ames R. Tatiki, Sr. |   |
| Business 🔹     | 212-555-1232         | 1 | Mobile 👻            | 8 |
| Business Fax - | 212-555-1234         | A | Home                | 8 |
| E-mail 1* 🔹    | jt@megaconcorp.com   |   |                     |   |

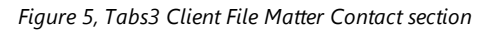

The matter contact determines the available phone numbers and e-mail addresses for the client record.

## Setup tab in the Tabs3 Client File

The **Setup** tab contains information regarding the client's billing category, report order timekeepers, billing status, and payment settings.

| Billing Options    | Bill           | ing Preferences        | Statement Options                | Split Billing | Budget        |
|--------------------|----------------|------------------------|----------------------------------|---------------|---------------|
| Address            | Setup          | Rates                  | A/R & Fund Balances              | Client Notes  | Custom Fields |
| Client ID:         | 850.00         | ₩hite/k                | Kelly                            |               |               |
| Settings           |                |                        |                                  |               |               |
| Billing Category:  | 35 👻           | Family Law             |                                  |               |               |
| Dilling Freedom    | Manthh         | - Marshla              | Clinate                          |               |               |
| billing rrequency. | MOLITIN        | * Montrily             | Cilents                          |               |               |
| Report Order Time  | keepers        |                        | Status                           |               |               |
| Primary: 5         |                | idra I. Michaels       | Task Based Bill                  | ing Client    |               |
| Secondary: 1       | - Mie          | haal lansan            | Non-billable                     |               |               |
| Secondary.         | V IVIC         | HIGH L. VEHBEIT        |                                  |               |               |
| Originating: 4     | + Rob          | pert O. Burns          |                                  |               |               |
|                    |                |                        |                                  |               |               |
| Payment Settings   |                |                        |                                  |               |               |
| Method to Apply Pa | ayments: 2 - / | All (Oldest FinChg, Ol | dest Advs, Oldest Exps), All Fee | s 🔹           |               |
| Receipt Allegat    | ion hy Invoice |                        |                                  |               |               |
| Millio Allocat     | ION BY INVOICE |                        | Fee Compen                       | sation Rules  |               |
|                    |                |                        | %'s De                           | fined         |               |

Figure 6, Tabs3 Client File Setup tab

Billing FrequencyThe Billing Frequency field is used to classify clients by<br/>their billing schedule. Examples of billing frequencies<br/>include Monthly Billing, Contingency Billing, Progress<br/>Billing, and more. Billing Frequencies are defined by the<br/>firm via the Setup Task Folder.More Info: Details can be found in Tabs3 Help or in the<br/>Administrator Guide.Report Order TimekeepersThe Primary, Secondary, and Originating timekeeper<br/>fields determine the order in which clients will appear on<br/>reports run in timekeeper order and have no other effect<br/>on the software.

| Task Based Billing Client | The <b>Task Based Billing</b> check box is used to designate<br>clients who are billed according to the Universal Task<br>Based Management System (UTBMS). Clients who are set<br>as task based billing clients have their fees and costs<br>entered differently. |  |  |
|---------------------------|----------------------------------------------------------------------------------------------------|--|--|
|                           | <b>More Info:</b> For more information on task based billing, see the Tabs3 Help or the <b>Billing Methods Guide</b> .                                                                                                    |  |  |
| Fee Compensation Rules    | The <b>Fee Compensation Rules</b> button is used to assign exact specifications for receipt allocation.                                                                                                    |  |  |
|                           | <b>More Info:</b> For more information on Fee Compensation Rules, see the Tabs3 Help or the <b>Administrator Guide</b> .                                                                                                    |  |  |

## Other Tabs in the Tabs3 Billing Client File

The remaining tabs of the Client window are used to customize billing and statement settings. Additional information for each of these tabs can be found in the Tabs3 Help as well as the *Administrator Guide*, *Billing Methods Guide*, *Statement Formatting Guide*, and *Statements Guide*.

## **Training Videos**

You can view the following training videos for more information. Clicking an image will open the associated training video in your browser. All training videos are also accessible in the software via the Help | Training Videos menu and at Tabs3.com/t3video.

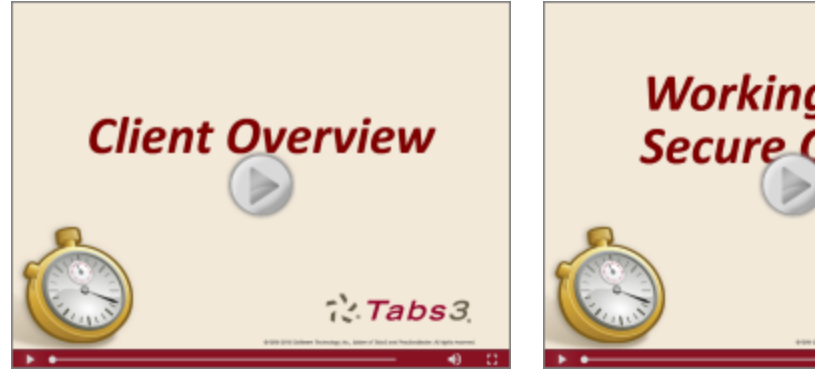

Figure 7, Client Overview Video

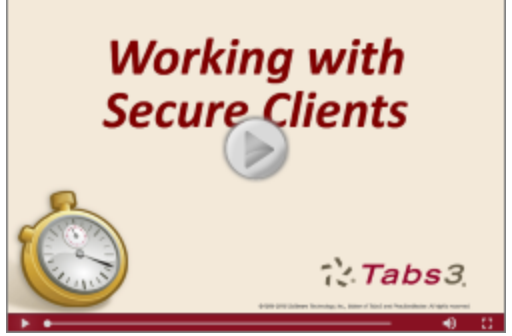

Figure 8, Working with Secure Clients Video

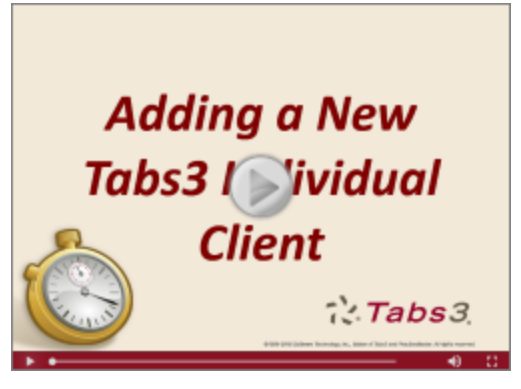

Figure 9, Adding a New Tabs3 Individual Client Video

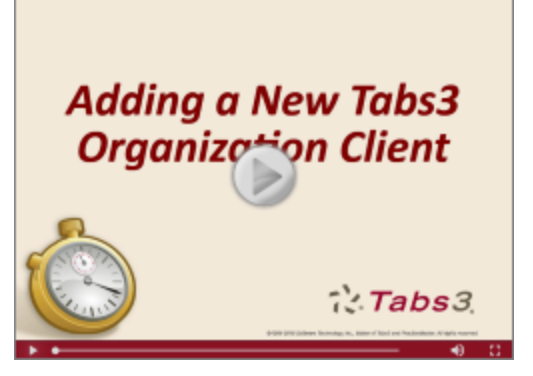

Figure 10, Adding a New Tabs3 Organization Client Video

## **Clients in PracticeMaster**

| Menu:         | File   Open   Client |
|---------------|----------------------|
| Task Folders: | Client   Client      |

The Client file in PracticeMaster focuses on case management. You can open the Client file from the **Client** Task Folder by clicking the **Client** icon.

**Note**: Because PracticeMaster tabs are customizable, the fields and screenshots in this guide may not match your firm's file layouts. The screenshots depicted here use the OEM layout that is shipped with PracticeMaster. See the PracticeMaster help or the *Customizing PracticeMaster Guide* for more details.

#### List tab in PracticeMaster

The **List** tab allows you to select which record you want to work with. You can optionally display a **SnapShot** of matter-specific information in this view. The **List** can be filtered using the **Search Box** or the **Filter** group in the Quick Clicks pane.

| 🗑 Client                            | Search Box                                      |                    |                        | ×        |
|-------------------------------------|-------------------------------------------------|--------------------|------------------------|----------|
| 🗋 🔊 🗄 🚅   🐰 🖒 🗋 B                   | 〃 ⊻   ※ 🕼   🎯 😋 🗩 🔊   ଏ                         | Search ?           | List (Ctrl+E)          | ۲        |
| Contact                             | Client Related                                  |                    | Quick Clicks +         | · [2]    |
| List Address Setup Details          | Court Calendar Journal Note                     | E-mail Phor        | 🔒 Client List 🔹 🔹      | , ję     |
| Client ID & Client Name             | Work Description                                | Phone              | 🐔 Take Action 🔹        |          |
| 1 00 Administrative Account         | For tracking all Firm and interest adjustments  | THORE              | - N. 47                | Ks       |
| 5.00 Martin/Belinda                 | Courtesy Discounts                              |                    | ▶ eNotify              | <u> </u> |
| 100.00 Larson/Michael               | Larson v. Bel·Cor                               | 402-474-4651       | Display History        |          |
| 101.00 Williams/John                | State v. Williams                               | 770-598-2354x45691 | Dial Phone             |          |
| 102.00 Gilbert/Andrew C.            | Auto Accident                                   | 929-885-9055       | Send E-mail            |          |
| 120.01 Klein/Daniel P.              | Klein vs. Simmons Construction                  | 916-665-9889       | Find and Replace       |          |
| 121.01 Phillips/Marcus              | Real Estate Acquisition 1                       | 909-884-7525       |                        |          |
| 200.01 Peterson Insurance Co.       | General Legal Counsel                           | 402-435-1739x512   | Client Calendar        |          |
| 200.02 Peterson Insurance Co.       | Maintenance of Insurance Policies               | 402-435-1739x512   | HotDocs Document       |          |
| 300.00 MacDonald/Elsie              | Real Estate Acquisiton                          |                    | Assembly               | =        |
| 415.00 MegaConstruction Corporation | Corporate Merger - Megabuilders and BuilderCorp | 212-555-1232       | Word Document Assembly |          |
| 850.00 White/Kelly                  | Divorce                                         | 213-474-4336       | Report                 |          |
| 850.01 White/Kelly                  | Last Will & Testament                           | 213-474-4336       |                        |          |
| 850.02 White/Kelly                  | Medical Care of Brianne                         | 213-474-4336       | Print Record           |          |
|                                     |                                                 |                    | Contact Usage          |          |
|                                     |                                                 |                    | Contact Usage (No      |          |
|                                     |                                                 |                    | Duplicates)            |          |
| Larson/Michael                      |                                                 |                    |                        |          |
| Larson v. Bel-Cor                   |                                                 |                    | WorkFlow               |          |
| 100.00                              |                                                 |                    | Wanage WorkFlows       |          |
|                                     |                                                 |                    | A start Client Letter  | -        |
| II                                  |                                                 |                    |                        |          |
| Contact Larson/Michael              |                                                 |                    | 👁 QuickView 🛛 😵        |          |
| Home <u>402-474-5421</u>            |                                                 | _                  | 🌱 Filter 🔹             |          |
| E-mail mlarson@larson.com           | Eilto                                           | r Menu             | SG Manager Filters     |          |
| Web Page www.larson.com             | Fille                                           |                    | X wanage ritters       |          |
|                                     |                                                 |                    | RPA's Clients          |          |
| <u></u>                             |                                                 |                    | PAM's Clients          | •        |

Figure 11, PracticeMaster Client file List tab

#### Address tab in the PracticeMaster Client File

The default **Address** tab in PracticeMaster is similar to the **Address** tab in Tabs3 Billing. As in the preceding sections, only fields that are not self-explanatory shall be explained in this Guide. Detailed information on any field can be found in PracticeMaster Help.

## Setup tab in PracticeMaster

Like the Tabs3 Billing **Setup** tab, the **Setup** tab in PracticeMaster contains information regarding report order timekeepers and task based billing status. It also contains information regarding a matter's billing category (which is mirrored from Tabs3 Billing) and the matter's Area of Practice.

| 당 Client - [850.02] W                                                                                                    | /hite/Kelly                                                                                                    | • ×                                    |
|----------------------------------------------------------------------------------------------------|----------------------------------------------------------------------------------------------------|----------------------------------------|
| 🗋 🏷 🗄 📮                                                                                                    | 🐰 🖒 🗈 I 🙂 🗱 🕼 🕲 😋 🕗 🖌 🗞 🖓                                                                                                    |                                        |
| Cost         Contact         Clie           Bond         Business Int         Pension, Profit, Retire           List         Address         Set           Client ID         Stings         Area of Practice           Billing Category         Billing Category         Set | ent Related Related Contacts General Information Ohildren Cash Notes Rec<br>terests Inheritance Gifts Real Estate Stocks Farm and Ranch Oil a<br>2. Plans Other Assets Life Insurance Policies Liabilities Other Benefi<br>stup Details Court Calendar Journal Note E-mail Phone Document<br>50.02 White/Kelly<br>WILLS Wills and Trusts Law<br>B Wills/Trusts/Estates | ceivable<br>and Gas<br>iciaries<br>Fee |
| Report Order Timeke<br>Primary<br>Secondary<br>Originating                                                                                                    | 2     •     Paula Ann Martin       2     •       2     •       Paula Ann Martin       2     •       Paula Ann Martin                                                                                                    |                                        |
| Misc Description 1<br>Misc Description 2<br>Misc Description 3                                                                                                    |                                                                                                    |                                        |

Figure 12, PracticeMaster Client file Setup tab

#### Area of Practice

An **Area of Practice** is a database of files specially tailored to a specific type of law, such as Probate, Real Estate, Estate, or Wills/Trusts/Estates. When an Area of Practice is selected for a matter, the individual files of the Area of Practice can appear as tabs at the top of the Client window.

#### **Billing Category**

**Categories** are used in Tabs3 to classify fee services into related groups for purposes of generating productivity reports by category of work. This information is mirrored in PracticeMaster.

#### **Details tab in the PracticeMaster Client File**

The **Details** tab contains detailed information on the client contact as well as the specific matter.

| 당 Client - [100.00] Lars | on/Michael     |                |               |            |              |         |              |              |               |         |
|--------------------------|----------------|----------------|---------------|------------|--------------|---------|--------------|--------------|---------------|---------|
| 🗋 🏷 🗄 📮 🐰                |                | ΞIU            | <b>* </b>     | 0          | 0 0          | V 0     | 12           |              |               |         |
| Contact Client           | Related        | Related Cont   | acts          | Claimant   | Information  | Emp     | loyer's Insu | rance        | Medical Ser   | rvices  |
| Accident Information     | Settlement     | Information    | Defe          | ndant's In | formation    | Witness | s Informatio | n Clai       | imant's Emplo | yment 2 |
| List Address S           | Setup Details  | Court          | Calendar      | Journa     | al Note      | E-mail  | Phone        | Document     | Fee           | Cost    |
| Client ID                | 100.00         | La             | arson/Micha   | ael        |              |         |              | -            |               | les les |
| Full Name                | Michael Larson |                |               |            |              |         |              |              |               |         |
| First Name               | Michael        |                | La            | ast Name   | Larson       |         |              |              |               |         |
| Salutation               | Mr. Larson     |                |               | Gender     | Male         |         |              |              |               |         |
| Date of Birth            | 05/24/1969     |                | iy            | Tax ID     | 816-94-7791  |         |              |              |               |         |
| Client Photo             | CMSYSTEM\P     | HOTOSVarso     | on_michael.j  | pg         |              |         |              | son michael. | pq            |         |
| Referred By              | Roberts/Linda  | М.             | -             | Lind       | a M. Roberts |         |              |              |               |         |
| File Reference Number    | 92110001       |                |               |            |              |         |              |              |               |         |
| Style                    | Michael Larson | vs. Bel-Cor Ir | ndustries, In | c.         |              |         |              |              |               |         |
| Date of Fee Agreement    | 09/26/2016     | ▼ Mor          | nday          |            |              |         |              |              |               |         |
| Type of Fee Agreement    | Contingency (3 | 5%)            |               |            |              |         |              |              |               |         |
| Verdict or Outcome       |                |                |               |            |              |         |              |              |               |         |
| Comments                 |                |                |               |            |              |         |              | *            | [             |         |
|                          |                |                |               |            |              |         |              |              |               |         |
| Spell                    |                |                |               |            |              |         |              |              |               |         |
|                          | 1              |                |               |            |              |         |              |              |               |         |
|                          |                |                |               |            |              |         |              |              |               |         |
|                          | <u> </u>       |                |               |            |              |         |              | 4            |               |         |

Figure 13, PracticeMaster Client file **Details** tab

#### **Court tab in the PracticeMaster Client File**

The default **Court** tab is used to enter information specific to the court involved in the matter. You can specify city, state, and county of jurisdiction as well as the opposing attorney, statute of limitations, and presiding judge.

| Client - [100.00] Lar  | son/Michael                 |           |                                              |              |                |          | _          |          |
|------------------------|-----------------------------|-----------|----------------------------------------------|--------------|----------------|----------|------------|----------|
| 🗋 ờ 🗄 📮 🖇              | ( 🔓 🖺 I 🖳                   | * 🚯       | <b>◎                                    </b> | ) 🗸 🔇        | 2              |          |            |          |
| Contact Clien          | t Related Related Contac    | ts        | Claimant Information                         | Emp          | oloyer's Insur | rance    | Medical S  | Services |
| Accident Information   | Settlement Information      | Defend    | dant's Information                           | Witnes       | s Information  | n Clair  | mant's Emp | oloyment |
| List Address           | Setup Details Court         | Calendar  | Journal Note                                 | E-mail       | Phone          | Document | Fee        | Cost     |
| Client ID              | 100.00 Larso                | n/Michael |                                              |              |                | -        |            |          |
| Statute of Limitations | 09/25/2021 - Sature         | lay       |                                              |              |                |          |            |          |
| Opposing Attorney      | Lewis/Joseph M.             | -         | Joseph M. Lewis                              |              |                |          |            |          |
| County of Filing       | Lancaster                   |           |                                              |              |                |          |            |          |
| State of Jurisdiction  | Nebraska                    |           |                                              |              |                |          |            |          |
| County of Jurisdiction | Lancaster                   |           |                                              |              |                |          |            |          |
| Court of Jurisdiction  | Nebraska Workers' Compensat | tion ( 👻  | State of Nebraska                            | a Workers' ( | Compensatio    | n Court  |            |          |
| Judge                  | Olsen/Douglas A.            | -         | Douglas A. Olsen                             |              |                |          |            |          |

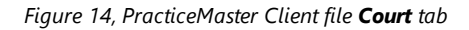

## **Other Tabs in the PracticeMaster Client File**

Along with the tabs above, the Client file can be configured by each user to display Journal entries, Area of Practice files, fees, costs, and related contact information. From the **Quick Clicks** pane, expand the **Customize Current View** group and click **Configure Client Pages** to see a list of files that can be displayed in the Client file.

Detailed information on each of these tabs can be found in PracticeMaster Help. PracticeMaster offers the flexibility to customize the Client file to your firm's needs.

## **Training Videos**

You can view the following training videos for more information. Clicking an image will open the associated training video in your browser. All training videos are also accessible in the software via the *Help* | *Training Videos* menu and at <u>Tabs3.com/pmvideo</u>.

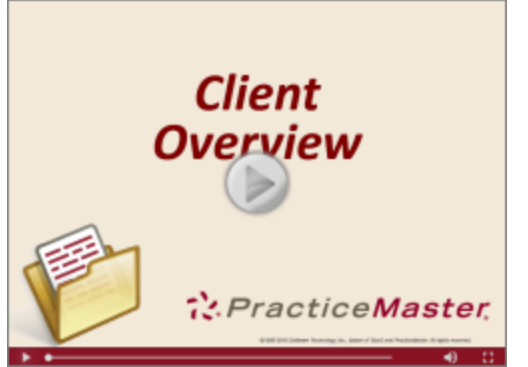

Figure 15, Client Overview Video

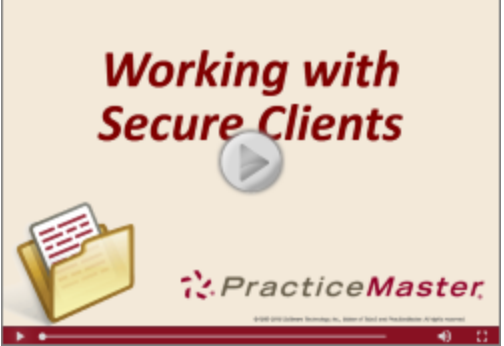

Figure 16, Working with Secure Clients Video

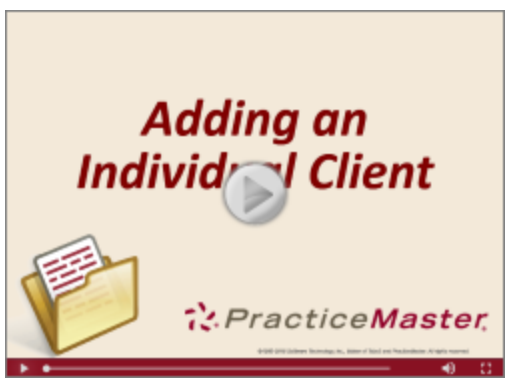

Figure 17, Adding a New Individual Client Video

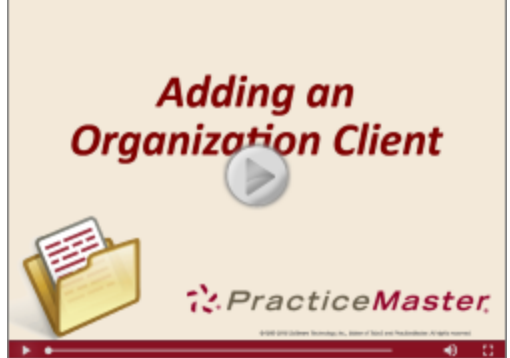

Figure 18, Adding a New Organization Client Video

## **Clients in Trust Accounting Software**

Unlike Tabs3 and PracticeMaster, Tabs3 Trust Accounting Software (TAS) does not have a Client file. Instead, TAS uses a Trust Account file to track information. However, trust account information is mirrored to Tabs3 Billing and PracticeMaster as client information.

**More Info:** Detailed information on trust accounts can be found in the TAS Help and the **Trust Accounting Guide**.

# **Contacts**

 Menu:
 (Tabs3 Billing/PM/TAS) File | Open | Contact

 Task Folders:
 (Tabs3 Billing /PM) Client | Contact

 (TAS) Trust Accounts | Contact

Contacts are an integral component of the Tabs3 and PracticeMaster software. A contact is any individual or organization that does business with the firm, on behalf of a client or otherwise.

#### To add a contact in Tabs3 Billing

- 1. From the **Client** tab of the Tabs3 Task Folders, select **Contact**.
- 2. Click
- 3. Enter the remaining information for the contact record.
- 4. Click 🛅.

#### To add a contact in PracticeMaster

- 1. From the **Client** tab of the PracticeMaster Task Folders, select **Contact**.
- 2. Click .
- 3. In the New Contact window, enter the new Contact ID and click OK.
- 4. Enter the remaining information for the contact record.
- 5. Click 🛅.

#### To add a contact in Tabs3 Trust Accounting Software

- 1. From the **Client** tab of the TAS Task Folders, select **Contact**.
- 2. Click 🛄
- 3. Enter the remaining information for the contact record.
- 4. Click 🔠.

The Contact Information window is very similar between Tabs3 Billing, PracticeMaster, and Trust Accounting Software. Most fields in the Contact file are self explanatory. However, some fields have certain requirements, which are explained below.

**Note:** Unlike clients, contacts are not secure. If keeping contact information secure is a concern, we recommend creating a Secure Client (*page 3*) instead.

| 당 Contact Informat | tion                                         |         |
|--------------------|----------------------------------------------|---------|
| Contact ID:        | Baldwin/Judy 👻 🗐 Ir                          | nactive |
| Full Name:         | Judy Baldwin                                 |         |
|                    | Individual                                   |         |
| Organization:      | Lancaster District Court                     |         |
| Business* 🔻        | 1001 South 10th St. Details                  |         |
| 🔽 Default Address  | Lincoln NE 68503                             |         |
|                    |                                              |         |
| Business 💌         | 402-474-5681 🖀 Home 💌                        | 8       |
| Business Fax 🔻     | 🕿 Mobile 🔻                                   | æ       |
| E-mail 1* 💌        |                                              |         |
| Web Page:          | http://www.lancaster.ne.gov/discrt/index.htm | ۲       |
| Comments:          |                                              | _       |
| Spell              |                                              |         |
|                    |                                              |         |
| 1                  | ,                                            |         |

Figure 19, Tabs3 Contact Information window

The first field of the Contact Information window is the Contact ID Contact ID field. A Contact ID is a unique identifier that distinguishes different contacts from one another. In Figure 19, the **Contact ID** is Baldwin/Judy. Because the **Contact ID** field must always be unique, you cannot enter another Contact ID of Baldwin/Judy. Contact names will display differently based on the presence of a forward slash character. Contact IDs with a forward slash are treated as being in Last Name/First Name order, while **Contact IDs** with no slash are as is. More Info: For more information on Contact ID formatting, refer to the Help. Inactive The **Inactive** check box is used to distinguish between active and inactive contacts. Marking contacts inactive allows you to use optional filters to reduce the number of records displayed on the List tab of the Contact file.

#### Individuals vs. Organizations

The format of the Contact ID determines whether Tabs3 and PracticeMaster will treat the contact as an individual or an organization. Contact IDs that include a forward slash "/" are marked as individual contacts, whereas Contact IDs without a forward slash are marked as organizational contacts. "Baldwin/Judy" is an example of an individual contact. "Lancaster District Court" is an example of an organizational contact.

The **Organization** field stores the details of an organization associated with an individual contact. The contents of the field vary depending on whether the currently selected contact is an individual or an organization. If an individual contact is selected, the field is optional and remains blank. If an organization contact is selected, the field will contain the same value as the **Contact ID** field and appear dimmed. This is because individuals can be linked to organizations, but organizations cannot be linked to other organizations.

Suppose that a firm is representing Rockwell Insurance Company in a case. The point of contact at Rockwell Insurance is Jeff Turner, an insurance adjuster. You can link Jeff Turner to Rockwell Insurance Company by entering Rockwell Insurance Company in the **Organization** field of Jeff Turner's contact record, as shown.

| 당 Contact Informat               | ion                                          |         |           |
|----------------------------------|----------------------------------------------|---------|-----------|
| Contact ID:                      | Tumer/Jeff                                   |         | Inactive  |
| Full Name:                       | Jeff Turner                                  |         |           |
|                                  | Individual Organization                      |         |           |
| Organization:                    | Rockwell Insurance Company                   |         |           |
| Business* ▼<br>✓ Default Address | 709 East Street<br>Kansas City MO 65556-9876 | Details |           |
|                                  |                                              |         | man and a |

Figure 20, Individual Contact linked to an Organization

#### Address

The **Address** field allows you to store multiple addresses for a single contact. The default address differs depending on the currently selected contact. Individual contacts default to use a "Home" address, whereas Organization contacts default to use a "Business" address. An "Other" address option is available as well. The default can be changed by selecting another option and checking the **Default Address** check box.

Address information can be added directly to the **Address** block or by clicking the **Details** button and entering information in individual fields for **Address Lines 1-3**, **City**, **State**, and **Country** as shown in Figure 21 and Figure 22.

**More Info:** For more information regarding Address fields, refer to the Tabs3 Billing and PracticeMaster Help.

| 당 Contact Informa                | tion                                                     |         | Address Details | -                   | -      | ? ×   |
|----------------------------------|----------------------------------------------------------|---------|-----------------|---------------------|--------|-------|
| Contact ID:                      | Baldwin/Judy                                             | •       | Address:        | 1001 South 10th St. |        |       |
| Full Name:                       | Judy Baldwin                                             | 3       |                 | Room 201            |        |       |
| Organization:                    | Individual     Organization     Lancaster District Court | }       | City/State/Zip: | Lincoln             | NE     | 68503 |
| Business* ▼<br>▼ Default Address | 1001 South 10th St.<br>Room 201<br>Lincoln NE 68503      | Details | Lountry:        | ОК                  | Cancel |       |

Figure 21, Contact Information window Address Fields

Figure 22, Address Details window

#### Phone/E-mail

You can configure up to 19 phone numbers and 3 e-mail addresses for each contact. The Contact window displays four of the phone numbers and the default e-mail address (designated with an asterisk). The selector next to each field allows you to select which address option will be displayed for a particular contact when selected.

| Г |                         |                                                                                                    |
|---|-------------------------|----------------------------------------------------------------------------------------------------|
|   | Business + 402-474-5681 | Home                                                                                                    |
|   | Business Fax 🔻          | Mobile 💌                                                                                                    |
|   | E-mail 1* 👻             |                                                                                                    |
| L |                         | we have the man and the second of the second second |

Figure 23, Contact Information window Phone and Email

#### Comments

The **Comments** field allows you to enter free-form information for a contact. The field can be spell checked and is searched when running a Conflict of Interest Check.

## **Contact Fields in the PracticeMaster Contact File**

Along with the Contact Information window in Tabs3 Billing, the PracticeMaster Contact file contains additional tabs for tracking case-related contact information.

| 🕃 Contact - Bald | win/Judy                                            | 1         |                               |                    |        |
|------------------|-----------------------------------------------------|-----------|-------------------------------|--------------------|--------|
| List Contact     | Misc Calendar Journ                                 | al E-m    | ail Document Client Organizat | tion Contact Usage |        |
| Contact ID       | Baldwin/Judy                                        |           | Category                      | •                  | lick C |
| Full Name        | Judy Baldwin                                        |           |                               |                    | licks  |
|                  | Individual Or                                       | ganizatio | n                             | Da Nat Supa        |        |
| Organization     | Lancaster District Court                            | t         |                               | Do Not Syrie       |        |
| Business*        | 1001 South 10th St.<br>Room 201<br>Lincoln NE 68503 |           | Details                       |                    |        |
| County           |                                                     |           |                               |                    |        |
| Business         | 402-474-5681                                        | 8         | Home 🔻                        | 8                  |        |
| Business Fax     |                                                     | 8         | Mobile 🔻                      | 8                  |        |
| E-mail 1*        | •                                                   |           |                               |                    |        |
| Web Page         | http://www.lancaster.r                              | ne.gov/d  | liscrt/index.htm              | ۲                  |        |
| User/Group       | ALL                                                 |           |                               | ~                  |        |
|                  |                                                     |           |                               |                    |        |
|                  |                                                     |           |                               |                    |        |

Figure 24, PracticeMaster Contact file Contact tab

#### **Contact Tab**

Much of the information in the **Contact** tab of the Contact file in PracticeMaster is mirrored in Tabs3 Billing. Additional fields related to PracticeMaster are defined below.

| Do Not Sync | The <b>Do Not Sync</b> check box is used to prevent contact records from synchronizing with Outlook.                                                                                                    |
|-------------|----------------------------------------------------------------------------------------------------|
| User/Group  | The <b>User/Group</b> field is used to assign contacts to specific users and/or groups. This field is used for filtering and reporting purposes, and allows you to control which contacts are sent to users' address books during Outlook Synchronization. |
|             | <b>More Info:</b> For more information regarding contact synchronization, see the PracticeMaster Help or the Outlook Synchronization Guide.                                                                                                    |

## **Misc Tab**

The default **Misc** tab contains introductory information regarding the contact, such as greeting preferences for correspondence purposes (full name or last, salutation, etc.) general background, and tracking of contact dates.

## **Other Tabs in the PracticeMaster Contact File**

The Contact file can be customized to display additional tabs for other files that link to the Contact file. From the **Quick Clicks** pane, expand the **Customize Current View** group and click **Configure Contact Pages** to see a list of files that can be displayed in the Contact file.

**Best Practice:** The **Organization** tab of the Contact file displays all contacts associated with an organization. We recommend selecting this tab in **Configure Contact Pages** in order to easily locate all contacts associated with an organization.

## **Converting Contacts into Clients**

Creating a new client record from an existing contact record is simple. In both Tabs3 Billing and PracticeMaster, you can create a new client record as normal by selecting an existing contact from the Client Name drop-down. You can also use the **Create Client** function in PracticeMaster to create a client directly from the Contact file. The **Create Client** option is available in the **Take Action** group of the Quick Clicks pane when in the Contact file.

## **Training Videos**

You can view the following training video for more information. Clicking the image will open the training video in your browser. All training videos are also accessible in the software via the *Help* | *Training Videos* menu and at Tabs3.com/pmvideo.

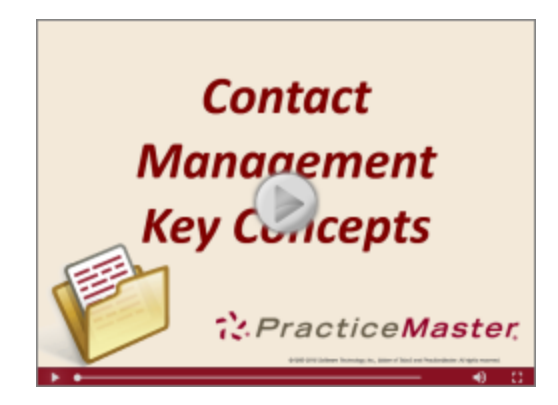

Figure 25, Contact Management Key Concepts Video

## **Contact Usage**

The Contact Usage feature, available in PracticeMaster, is a powerful tool that displays a list of all records in which the selected contact is used. This information can be accessed via the **Contact Usage** tab of the contact file or by running a Contact Usage Report. This differs from the **Organization** tab in that the **Organization** tab only lists the contact information for each contact associated with an organization, where Contact Usage displays all instances where a contact is linked in the software.

#### **Contact Usage Tab**

| Menu:         | File   Open   Contact   Contact Usage tab |
|---------------|-------------------------------------------|
| Task Folders: | Client   Contact   Contact Usage tab      |

The Contact Usage tab can be displayed using one of four Views: **Detail**, **Client Summary**, **File**, or **Record**.

| Detail         | The <b>Detail</b> option provides a list of all records in which the selected contact is used. If a record is associated with a client, the Client ID, name, and work description are displayed followed by the file and field name the record appears in. Records not associated with a client are displayed at the top of the list with the file and field name. |
|----------------|----------------------------------------------------------------------------------------------------|
| Client Summary | The <b>Client Summary</b> option provides a list of all records<br>for clients with which the selected contact is associated.<br>The Client ID, name, and work description are displayed.<br>This list will only display information when the contact is<br>linked to a client record.                                                                             |
| File           | The <b>File</b> option provides a list of all records assigned to a contact grouped by file. For example, a calendar record with a contact assigned to it will be displayed under the Calendar file group.                                                                                                    |
| Record         | The <b>Record</b> option provides a list of all records assigned to<br>a contact. The records are sorted based on the modified<br>date with the most recently modified record displayed at<br>the top.                                                                                                    |

In the following example, the **View** is set to **Record**.

| 🕃 Contact - Klein/Daniel P.                                                          | = <b>x</b> |
|--------------------------------------------------------------------------------------|------------|
| D ♥ E @ % D D B I ⊻ X D O O O O V Ø ?                                                |            |
| List Contact Misc Calendar Journal E-mail Document Client Organization Contact Usage |            |
| View: Record                                                                         |            |
| Most Recently Modified                                                               | A .        |
| Calendar : Client ID : 120.01 Klein/Daniel P Klein vs. Simmons Construction          |            |
| Calendar : Client ID : 120.01 Klein/Daniel P Klein vs. Simmons Construction          |            |
| Calendar : Client ID : 120.01 Klein/Daniel P Klein vs. Simmons Construction          |            |
| Calendar : Client ID : 120.01 Klein/Daniel P Klein vs. Simmons Construction          |            |
| Calendar : Client ID : 120.01 Klein/Daniel P Klein vs. Simmons Construction          |            |
| Calendar : Client ID : 120.01 Klein/Daniel P Klein vs. Simmons Construction          |            |
| Calendar : Client ID : 120.01 Klein/Daniel P Klein vs. Simmons Construction          |            |
| Calendar : Client ID : 120.01 Klein/Daniel P Klein vs. Simmons Construction          |            |
| Calendar : Client ID : 120.01 Klein/Daniel P Klein vs. Simmons Construction          |            |
| Calendar : Client ID : 120.01 Klein/Daniel P Klein vs. Simmons Construction          |            |
| Fee : Client ID : 120.01 Klein/Daniel P Klein vs. Simmons Construction               |            |
| Fee : Client ID : 120.01 Klein/Daniel P Klein vs. Simmons Construction               |            |
| Fee : Client ID : 120.01 Klein/Daniel P Klein vs. Simmons Construction               |            |
| Fee : Client ID : 120.01 Klein/Daniel P Klein vs. Simmons Construction               |            |
| Fee : Client ID : 120.01 Klein/Daniel P Klein vs. Simmons Construction               |            |
| Fee : Client ID : 120.01 Klein/Daniel P Klein vs. Simmons Construction               |            |
| Fee : Client ID : 120.01 Klein/Daniel P Klein vs. Simmons Construction               |            |
| Fee : Client ID : 120.01 Klein/Daniel P Klein vs. Simmons Construction               |            |
| Client : Contact Name : 120.01 Klein/Daniel P Klein vs. Simmons Construction         | Ŧ          |
|                                                                                      |            |

Figure 26, PracticeMaster Contact file Contact Usage tab

#### **Contact Usage Reports**

You can generate printable reports containing contact usage information. These reports consist of the Contact Usage Report, which displays all usage information, the Calendar Usage Report, which displays calendar records that include the contact, and the Journal Usage Report, which displays journal records that include the contact. These reports are accessible via the **List** tab of the Contact file in the **Reports** group of the **Quick Clicks** pane.

| E Contact                                                                                                    |                                |                                                                                                    |                                                                       |         |                                                                                                    |
|----------------------------------------------------------------------------------------------------|--------------------------------|----------------------------------------------------------------------------------------------------|-----------------------------------------------------------------------|---------|----------------------------------------------------------------------------------------------------|
| 🗋 🖏 🗄 🚅 🐰 🖒 🗈                                                                                                    | BIY 🛛 🛠 🕼 🔇                    | G 🖯 🕗 🗸 🔇                                                                                                    | 🖇 🍞 💦 Search Li                                                       | ist (Ct | rl+E) 😵                                                                                               |
| List Contact Misc Calendar                                                                                                    | Journal E-mail Document Client | Organization Contac                                                                                                    | ct Usage                                                              |         | Quick Clicks 🛛 🕈                                                                                      |
| Full Name<br>Hardd, J. Sanders<br>Taylor, J. Wahers<br>Kelly Ann White<br>John Williams<br>Oannel P. Klein<br>Suraan Nichols<br>Andrew C. Gibert | Organization 4                 | Contact Category<br>Insurance Adjuster<br>Insurance Agent<br>Client/Client Contact<br>Client/Client Contact<br>Client/Client Contact<br>Witness<br>Client/Client Contact | Contact Name                                                          | •       | Contact List  Contacts Attive Only Contacts Active Only Contacts De Notify Display History Dial Phone |
| Daniel P. Klein                                                                                                    |                                |                                                                                                    | Client, Client Contact<br>Individual<br>Last Date mm/dd/yyyy          | * III   | Send E-mail Find and Replace Create Client Rename Contact Report                                      |
| Business <u>916-665-9889</u><br>E-mail <u>dpklein@qmail.com</u>                                                                                  | -                              |                                                                                                    | Business<br>Daniel P. Klein<br>795 North Apple<br>Sacramento CA 98654 |         | Print Record     Contact Usage     Calendar Contact Usage     Journal Contact Usage                   |

Figure 27, Contact Usage Reports via Quick Clicks pane in PracticeMaster

| Date: 11/28/2016                 |                              | Contact Usage Report<br>Jensen, Martin & Anderson, P.C. |                 |                                | Page                                 |
|----------------------------------|------------------------------|---------------------------------------------------------|-----------------|--------------------------------|--------------------------------------|
| File(s) Searched:<br>Contact ID: | All Files<br>Klein/Daniel P. |                                                         |                 |                                |                                      |
| File                             | Field                        | Client ID                                               | Client Name     | Client Desc                    | Calendar/Journal Desc                |
| Calendar                         | Contact                      | 120.01                                                  | Klein/Daniel P. | Klein vs. Simmons Construction | Claim filed with W/C Court?          |
| Calendar                         | Contact                      | 120.01                                                  | Klein/Daniel P. | Klein vs. Simmons Construction | Claims Adjuster appointed & conta    |
| Calendar                         | Contact                      | 120.01                                                  | Klein/Daniel P. | Klein vs. Simmons Construction | Fee Agreement signed & sent to V     |
| Calendar                         | Contact                      | 120.01                                                  | Klein/Daniel P. | Klein vs. Simmons Construction | Gather/update medical records.       |
| Calendar                         | Contact                      | 120.01                                                  | Klein/Daniel P. | Klein vs. Simmons Construction | Has employer been notified?          |
| Calendar                         | Contact                      | 120.01                                                  | Klein/Daniel P. | Klein vs. Simmons Construction | Initial Client Meeting.              |
| Calendar                         | Contact                      | 120.01                                                  | Klein/Daniel P. | Klein vs. Simmons Construction | Joint Statement of Evidence          |
| Calendar                         | Contact                      | 120.01                                                  | Klein/Daniel P. | Klein vs. Simmons Construction | Letter to client re: procedures & re |
| Calendar                         | Contact                      | 120.01                                                  | Klein/Daniel P. | Klein vs. Simmons Construction | Open Workers' Comp Case              |
| Calendar                         | Contact                      | 120.01                                                  | Klein/Daniel P. | Klein vs. Simmons Construction | Verify receipt of medical records re |
| Client                           | Client Name                  | 120.01                                                  | Klein/Daniel P. | Klein vs. Simmons Construction | 1.1                                  |
| Client                           | Contact Name                 | 120.01                                                  | Klein/Daniel P. | Klein vs. Simmons Construction |                                      |
| Journal                          | Contact                      | 120.01                                                  | Klein/Daniel P. | Klein vs. Simmons Construction | Contact Atty Nelson re: culpability  |
| lournal                          | Contact                      | 120 01                                                  | Klein/Daniel P. | Klein vs. Simmons Construction | scaffolding information              |

Figure 28, PracticeMaster Contact Usage Report

## **Training Videos**

You can view the following training video for more information. Clicking the image will open the training video in your browser. All training videos are also accessible in the software via the *Help* | *Training Videos* menu and at Tabs3.com/pmvideo.

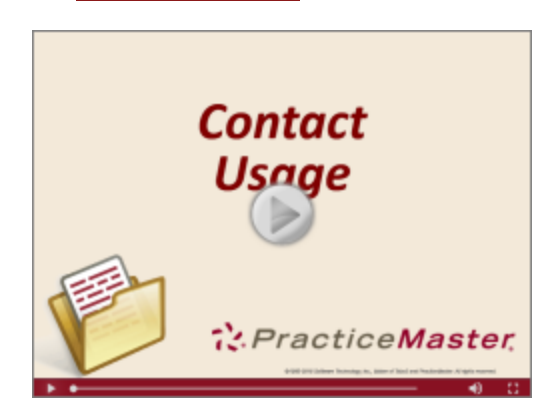

Figure 29, Contact Usage Video

## **Contact Utilities**

Tabs3 Billing and PracticeMaster programs contain features designed to help you manage your contact more easily.

## **Rename Contact**

Menu: Task Folders: (Tabs3 Billing/PM/TAS) Maintenance | Renumber | Rename Contact (Tabs3 Billing/TAS) Utilities/Maintenance | Renumber Utilities | Rename Contact (PM) Maintenance | Renumber Utilities | Rename Contact

The Rename Contact program, available in Tabs3 Billing, Trust Accounting Software, and PracticeMaster, makes it easy to change a contact name.

| Rename Contact  | t                                  | 8                                  | × |
|-----------------|------------------------------------|------------------------------------|---|
| Old Contact ID: | Baldwin/Judy                       |                                    | - |
| New Contact ID: | Mercer/Judy                        |                                    | - |
| 🔽 Update Nam    | e fields                           |                                    |   |
| Name Fields     |                                    |                                    |   |
|                 | Old Value                          | New Value                          |   |
| Full Name:      | Judy Baldwin                       | Judy Mercer                        |   |
| First Name:     | Judy                               | Judy                               |   |
| Last Name:      | Baldwin                            | Mercer                             |   |
| Dpen the cor    | ntact record after renaming the co | ntact to update additional fields. |   |

Figure 30, Rename Contact window

Suppose Judy Baldwin has married and is now Judy Mercer. Use the **Old Contact ID** drop down to select the existing Contact ID, then simply type in the **New Contact ID** in the field below. You can optionally select the **Update Name fields** box to update the **Full Name**, **First Name**, and **Last Name** fields as well. Additionally, you can select the **Open the contact record after renaming the contact to update additional fields** check box to quickly update additional contact information such as e-mail addresses.

## **Contact Categories**

Contact categories are available in PracticeMaster to help simplify the filtering process by allowing you to classify contacts based on similar attributes. You can assign up to twenty different contact categories to a single contact. You can also define your own contact categories.

#### ► To create a new Contact Category

- 1. From the PracticeMaster Task Folders, click the **Client** tab and then click the **Contact** icon.
- 2. Click the **Contact** tab to the right of the **List** tab.
- 3. Find the **Contact Category** field and click the drop-down button on the right side to open the Contact Categories window.
- 4. Click the **New** button.

- 5. Enter the desired Contact Category.
- 6. Click **OK** to save the new Contact Category.

| Full Name                                      | Organization 🗠                                 | Contact Category    | Business Phone |
|------------------------------------------------|------------------------------------------------|---------------------|----------------|
| Lauren J. Phillips                             | Lancaster JP Court                             | Judge               | 402-474-5837   |
| Shelly McGuire                                 | Lewis, Jacobs & Brown                          | Attorney            | 402-474-5861   |
| Lewis, Jacobs & Brown                          | Lewis, Jacobs & Brown                          | Attorney            | 402-474-5861   |
| Joseph M. Lewis                                | Lewis, Jacobs & Brown                          | Attorney            | 402-474-5861   |
| Lincoln Aesthetic & Reconstructive Surgery LLC | Lincoln Aesthetic & Reconstructive Surgery LLC | Medical Provider    | 402-435-0044   |
| William Henrey                                 | Lincoln Aesthetic & Reconstructive Surgery LLC | Medical Provider    | 402-435-0044   |
| Medical Arts Associates                        | Medical Arts Associates                        | Medical Provider    | 402-474-7956   |
| MegaConstruction Corporation                   | MegaConstruction Corporation                   | Client              | 212-555-1232   |
| James R. Tatiki, Sr.                           | MegaConstruction Corporation                   | Client Contact      | 212-555-1232   |
| MRI Associates                                 | MRI Associates                                 | Medical Provider    |                |
| National Burn Care Center                      | National Burn Care Center                      | Medical Provider    | 218-794-8834   |
| Mark Benson                                    | National Security Life Insurance               | Insurance Agent     | 303-488-6614   |
| National Security Life Insurance               | National Security Life Insurance               | Insurance Companies | 303-488-6614   |
| Nebraska State Bar Association                 | Nebraska State Bar Association                 | CLE Provider        | 402-475-7091   |
| Linda Jennings                                 | Nebraska State Insurance Co.                   | Insurance Adjuster  | 402-477-5888   |
| Nebraska State Insurance Co.                   | Nebraska State Insurance Co.                   | Insurance Companies | 402-477-5888   |
| Judith Jefferson                               | Nebraska Workers' Compensation Court           |                     | 402-471-2700   |

Figure 31, PracticeMaster Contact file Contact Categories

#### **Merge Contacts**

| Menu:         | Maintenance | Renumber   Merge ( | Contacts       |
|---------------|-------------|--------------------|----------------|
| Task Folders: | Maintenance | Renumber Utilities | Merge Contacts |

The Merge Contacts program, available in PracticeMaster only, is used to combine information from two contact records into a single contact record. This is especially useful in situations where two different users have entered the same contact information with slightly differing values.

| rge Contacts                                                                                                    |                                                                                                    | <u>8</u>                                                                                                    | x              |
|----------------------------------------------------------------------------------------------------|----------------------------------------------------------------------------------------------------|----------------------------------------------------------------------------------------------------|----------------|
| Select Contacts                                                                                                    |                                                                                                    |                                                                                                    |                |
| Contact 1: You                                                                                                    | lteck/Larry R.                                                                                                    | <ul> <li>Last Modified: 11/12/2013 04:18 F</li> </ul>                                                                                                    | м              |
| Contact 2: You                                                                                                    | lteck/Larry                                                                                                    | - Last Modified: 04/02/2013 04:45 F                                                                                                    | РМ             |
| Select Fields                                                                                                    |                                                                                                    |                                                                                                    |                |
| Select the values fir<br>used for the merged<br>which value is high<br>Selected Field Value<br>Note: All records rel | om the fields below that you want the me<br>I contact when you click Merge. Only hi<br>ighted by clicking on that value. Selecti<br>is section below.<br>ated to the Contact ID being merged will | rged contact to use. The highlighted values will<br>ghlighted values will be retained. You can chang<br>ng a field will display the entire field contents in the<br>be reassigned to the highlighted Contact ID. | be<br>ge<br>ie |
| Show Fields: () D                                                                                                    | iffering Fields O Fields with Values                                                                                                    | <ul> <li>All Fields</li> </ul>                                                                                                    |                |
| Field Name                                                                                                    | Contact 1 Value                                                                                                    | Contact 2 Value                                                                                                    | *              |
| Contact ID                                                                                                    | Youlteck/Larry R.                                                                                                    | Youlteck/Larry                                                                                                    |                |
| Full Name                                                                                                    | Larry R. Youlteck                                                                                                    | Larry Youlteck                                                                                                    |                |
| Default Address N                                                                                                    | o 2                                                                                                    | 1                                                                                                    |                |
| Home Addr 1                                                                                                    | 500 Turner                                                                                                    | 62535 178th Circle                                                                                                    |                |
| Home City                                                                                                    | Malcom                                                                                                    | Lemain                                                                                                    |                |
| Home State                                                                                                    | NE                                                                                                    | GA                                                                                                    |                |
| Home Zip                                                                                                    | 68633                                                                                                    | 30356                                                                                                    |                |
| Business Phone                                                                                                    | 402-435-1739x512                                                                                                    | 402-435-1739x965                                                                                                    |                |
| Home Phone                                                                                                    | 770-768-2145                                                                                                    | 770-968-2145                                                                                                    |                |
| Salutation                                                                                                    |                                                                                                    | Mr. Youlteck                                                                                                    | Ŧ              |
| Selected Field Value                                                                                                 | es                                                                                                    |                                                                                                    |                |
| Cor                                                                                                    | itact 1 Value                                                                                                    | Contact 2 Value                                                                                                    |                |
| Youlteck/Larry R.                                                                                                    | ▲ Y                                                                                                    | pulteck/Lany                                                                                                    | *              |
|                                                                                                    | ~                                                                                                    |                                                                                                    | -              |
|                                                                                                    | Merge                                                                                                    | Close                                                                                                    |                |

Figure 32, PracticeMaster Merge Contacts program

- To merge two contact records into a single Contact record:
  - 1. From the Maintenance menu, point to Renumber and then click Merge Contacts.
  - 2. Enter the Contact IDs of the contacts you want to merge in the **Contact 1** and **Contact 2** fields.
  - Select the Differing Fields, Fields with Values, or All Fields radio button to display information for each contact. We recommend selecting Differing Fields in order to easily locate discrepancies.
  - 4. Select each field you want to keep in the merged contact record. Only highlighted fields will be retained.
  - 5. Click Merge.

## **Client Utilities**

The utilities discussed in this section are designed to simplify the process of updating client information.

## **Renumber Client**

 Menu:
 (Tabs3 Billing/PM) Maintenance | Renumber | Client

 Task Folders:
 (Tabs3 Billing) Utilities/Maintenance | Renumber Utilities | Renumber Client

 (PM) Maintenance | Renumber Utilities | Renumber Client

The Renumber Client program in Tabs3 Billing is used to assign a new Client ID to an existing client. This process affects the client's accounts receivable, work-inprocess transactions, archive transactions, and productivity amounts.

| ٤ | Renum         | ber Client            |                              |                                           |                   |                          |
|---|---------------|-----------------------|------------------------------|-------------------------------------------|-------------------|--------------------------|
| ( | ) Id Client I | D:                    | [                            | -                                         |                   | ОК                       |
| ľ | New Client    | ID:                   |                              |                                           |                   | Cancel                   |
|   | Note:         | lf you us<br>remote c | e Tabs3 Rem<br>omputer(s) be | ote or a data captur<br>fore renumbering. | e device, merge a | II transactions from the |
|   |               |                       |                              |                                           |                   |                          |

Figure 33, Renumber Client program in Tabs3

## **Change Client Options**

Menu: Task Folders: Maintenance | Client Related | Change Client Options Client | Change Client Options

The Change Client Options program in Tabs3 Billing is used to change options in the Client file for one or more clients. This is especially useful in situations where you may need to make a system-wide change, such as implementing sales tax for all clients. The **Client** tab allows you to enter a

range of clients and optionally filter by specific settings, while the remaining tabs contain information that can be updated using Change Client Options.

**More Info:** Detailed instructions on using the Change Client Options program can be found in the Tabs3 Billing Help.

| 🖁 Change Client Options |               |              |                          |              |
|-------------------------|---------------|--------------|--------------------------|--------------|
| Client Setup Rates I    | Billing State | ements       |                          |              |
| Client ID:              | •             | - Thru: 0.00 | ▼ Multiple               | OK<br>Cancel |
| Name Search:            |               | Thru:        |                          |              |
| Primary Timekeeper:     | •             | - Thru:      | Ŧ                        |              |
| Secondary Timekeeper:   | •             | - Thru:      | -                        |              |
| Originating Timekeeper: | •             | - Thru:      | -                        |              |
| Category:               |               | - Thru:      | -                        |              |
| Billing Frequency:      | All           | Specific     | Select Billing Frequency |              |
| Location:               | All           | Specific     | Select Location          |              |
| Status:                 | Al            | Specific     | Select Status            |              |
| Open/Close Dates:       | All           | Specific     | Select Dates             |              |
| L                       |               |              |                          |              |

Figure 34, Tabs3 Change Client Options program

## Reports

#### **Client and Contact Lists**

| Menu:         | (Tabs3 Billing) Reports   Client   Client List         |
|---------------|--------------------------------------------------------|
|               | (PM) Reports   Report Writer   Master Client List      |
| Task Folders: | (Tabs3 Billing) Reports   Client Reports   Client List |
|               | (PM) Reports   Report Writer   Master Client List      |
|               | (PM) Reports   Report Writer   Detail Contact List     |

Client Lists can be generated in Tabs3 Billing and PracticeMaster. The Tabs3 Billing Client List includes client and contact information and can be run in Detail or Summary mode depending on the amount of information required. PracticeMaster's robust Report Writer program allows you to modify the existing Client List reports or create a report of your own. PracticeMaster also includes several Contact Lists that can be customized to fit your firm's needs.

| 100        | .00M | Larson/Micha   | iel                         |                          |                 |
|------------|------|----------------|-----------------------------|--------------------------|-----------------|
|            |      |                | Larson/Michael              | Date Opened:             | 09/12/2016      |
|            |      |                | RE: Larson v. Bel-Cor       |                          |                 |
|            |      |                | #21-334AL2                  |                          |                 |
| P:         | 001  | MLJ Bus:       | 123 Washington St.          | Location:                | Lincoln         |
| S:         | 003  | RPA            | Lincoln NE 68508            | Rate Code:               | 1               |
| 0:         | 001  | MLJ            |                             | Category:                | 010             |
|            |      |                |                             | Worker                   | s' Compensation |
|            |      | Contact:       | Michael Larson              |                          |                 |
|            |      | Company:       |                             | Home: 402-474-5421       |                 |
|            |      | Mobile:        |                             | Business: 402-474-4651   |                 |
|            |      | E-mail:        | mlarson@larson.com          |                          |                 |
|            |      | Stmt Delivery: | Mail/E-mail                 | E-mail Template: EXAMPLE |                 |
| _          |      |                |                             |                          |                 |
| 121        | .01M | Phillips/Marc  | us                          |                          |                 |
|            |      |                | Phillips/Marcus             | Date Opened:             | 06/28/2016      |
|            |      |                | RE: Real Estate Acquisition |                          |                 |
| P:         | 001  | MLJ Bus:       | 27550 Cottonwood Drive      | Location:                | LA              |
| S:         | 003  | RPA            | San Bernardino CA 92408     | Rate Code:               | 2               |
| <b>O</b> : | 001  | MLJ            |                             | Category:                | 025             |
|            |      |                |                             |                          | Real Estate     |
|            |      | Contact:       | Marcus Phillips             |                          |                 |
|            |      | Business:      | 909-884-7525                | Home: 909-863-7184       |                 |
| Primary:   |      | Primary:       |                             | Mobile: 909-450-1240     |                 |
|            |      | E-mail:        | markp@emach.net             |                          |                 |
|            |      | Stmt Delivery: | Mail                        |                          |                 |
|            |      |                |                             |                          |                 |

Figure 35, Tabs3 Detail Client List

| Date: 11/14/2016                                                        |                | Masi<br>Jensen, Ma                             | er Client List<br>artin & Anderson, P.C. |                    | Page: 1 |
|-------------------------------------------------------------------------|----------------|------------------------------------------------|------------------------------------------|--------------------|---------|
| Case Range:<br>Attorney Range:                                          | to<br>1 to 999 |                                                |                                          |                    |         |
| Administrative Account                                                  | t              |                                                |                                          |                    |         |
| 1.00                                                                    |                | For tracking all Firm and interest adjustments |                                          |                    | MLJ     |
| Larson/Michael<br>123 Washington St.<br>Lincoln, NE 68508<br>100.00     | WC             | Larson v. Bel-Cor                              | Larson/Michael                           | 402-474-4651       | MLJ     |
| Williams/John<br>21225 Amberwood<br>Chicago, IL 60662<br>101.00         | CRIMLAW        | State v. Williams                              | Williams/John                            | 770-598-2354x45691 | PA      |
| Gilbert/Andrew C.<br>8974 Weatherby Road<br>Roswell, NM 88277<br>102.00 | PI             | Auto Accident                                  | Gilbert/Andrew C.                        | 929-885-9055       | PA      |
| Klein/Daniel P.<br>795 North Apple<br>Sacramento, CA 9865<br>120.01     | 54<br>WC       | Klein vs. Simmons Construction                 | Klein/Daniel P.                          | 916-665-9889       | RP      |

Figure 36, PracticeMaster Master Client List

## **Training Videos**

You can view the following training videos for more information. Clicking an image will open the associated training video in your browser. All training videos are also accessible in the software via the *Help* | *Training Videos* menu and at <u>Tabs3.com/pmvideo</u>.

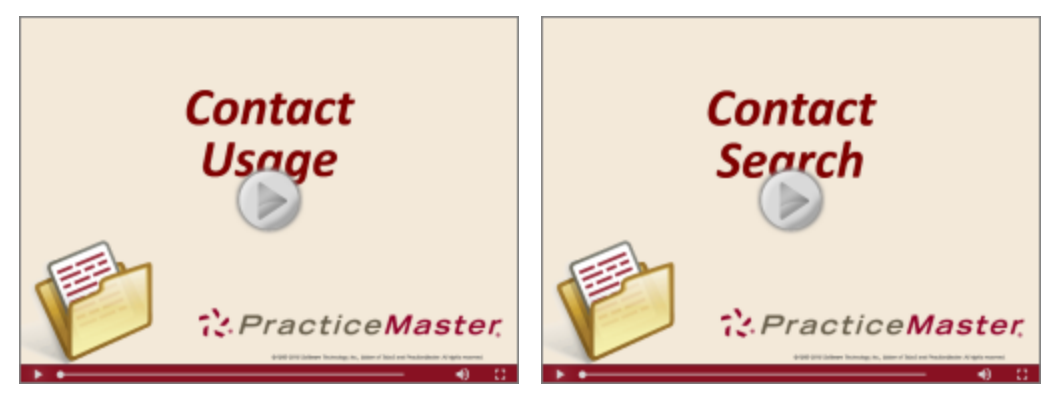

Figure 37, Contact Usage Video

Figure 38, Contact Search Video

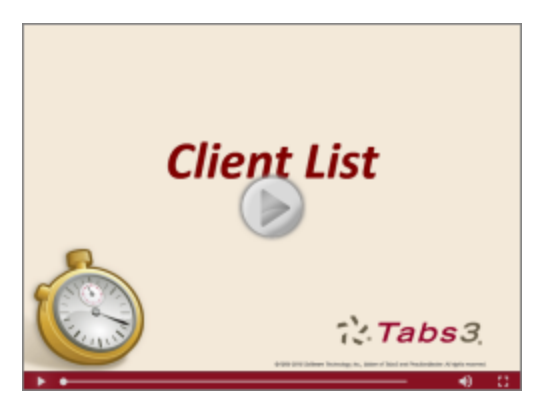

Figure 39, Client List Video

# Resources

Clients and contacts are an integral part of the Tabs3 Billing and PracticeMaster software. Along with the basic concepts introduced in this Guide, there are several additional resources available, including:

## Help

The Help contains detailed information on all features of the software. The Help is accessible by pressing F1 from anywhere within the software; doing so will load the Help information for the particular topic being accessed.

## **Training Videos**

Training videos are multimedia resources that walk you through Tabs3 Billing and PracticeMaster features. Select *Help* | *Training Videos* to access the training video libraries. The training videos can also be accessed via our Web site at Tabs3.com/videos.

#### Training Videos

Training videos are available for Tabs3 and PracticeMaster features. Each video is a short introduction to the concepts used in each feature, and options available when using each program or report.

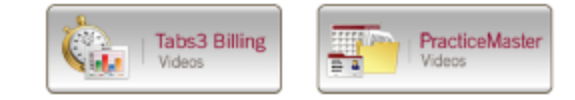

Information on using the training videos can be found by clicking the Help button at the top of the screen.

Ø1996 - 2016 Software Technology, Inc. All rights reserved worldwide.
 Tabs3, PracticeMaster, and the "pinwheel" symbol (7♥) are registered trademarks of Software Technology, Inc.

Figure 40, Training Videos

## Knowledge Base

Tabs3's extensive Knowledge Base is available 24 hours a day, 7 days a week. The Knowledge Base can be accessed from within the software by selecting *Help* | *Internet Resources* | *Knowledge Base*.

All Knowledge Base articles can be accessed from any Internet-enabled device by navigating to

#### support.Tabs3.com

## Guides

Additional Guides are available to help you familiarize yourself with the Tabs3 and PracticeMaster software. Also available are Sample Report Packs, which provide detailed descriptions, definitions, and examples of reports included with the software.

All guides and sample report packs are available on our Web site at:

Tabs3.com/support/docs.html

# Index

#### Α

| Adding                     |    |
|----------------------------|----|
| clients                    | 2  |
| contact categories         | 23 |
| contacts in PracticeMaster | 14 |
| contacts in Tabs3          | 14 |
| matters                    | 2  |
| Address (Contacts)         | 17 |
| Address tab                |    |
| in PracticeMaster          | 10 |
| in Tabs3                   | 4  |
| Administrator Guide        | 2  |
| Area of Practice           |    |
| definition                 | 10 |

#### В

| Base Matter           |   |
|-----------------------|---|
| definition            | 3 |
| Billing Frequency     | 6 |
| Billing Methods Guide | 7 |

#### С

| Categories                      |   |
|---------------------------------|---|
| See Contact Categories          | s |
| Change Client Options           | 5 |
| Client                          |   |
| adding a client                 | 2 |
| Address tab in PracticeMaster10 | 0 |
| Address tab in Tabs3            | 4 |
| Court tab in PracticeMaster1    | 1 |
| definition                      | 1 |
| Details tab in PracticeMaster1  | 1 |
| in PracticeMaster               | 9 |
| in Tabs3                        | 4 |
| in TAS13                        | 3 |
| inactive                        | 5 |
|                                 |   |

| List tab in PracticeMaster         | 9  |
|------------------------------------|----|
| marking a client secure            | 3  |
| Other tabs in PracticeMaster       | 12 |
| Other tabs in Tabs3                | 7  |
| secure client                      | 3  |
| Setup tab in PracticeMaster        | 10 |
| Setup tab in Tabs3                 | 6  |
| vs matter                          | 2  |
| Client ID                          |    |
| definition                         | 2  |
| Client List                        | 26 |
| PM Master Client List example      | 27 |
| Tabs3 Detail Client List example   | 27 |
| training video                     | 28 |
| Client Utilities                   | 25 |
| Change Client Options              | 25 |
| Client List                        | 26 |
| Contact List                       | 26 |
| Renumber Client                    | 25 |
| Reports                            | 26 |
| training videos                    | 28 |
| Contact Categories                 | 23 |
| adding                             | 23 |
| Contact Fields                     |    |
| in PracticeMaster Contact file     | 18 |
| Contact List                       | 26 |
| Contact Management                 |    |
| training video                     | 19 |
| Contact Search                     |    |
| training video                     | 28 |
| Contact Usage                      | 20 |
| reports                            | 21 |
| tab in Contact file                | 20 |
| training video22, 2                | 28 |
| Contact Usage Reports              | 21 |
| in Quick Clicks pane               | 21 |
| Contact Utilities                  |    |
| contact categories                 | 23 |
| Merge Contacts                     | 24 |
| Rename Contact                     | 23 |
| Contacts                           | 14 |
| adding a contact in PracticeMaster | 14 |
| adding a contact in Tabs3          | 14 |
| adding a contact in TAS            | 14 |
| benefit of contact records         | 1  |

| Contact ID definition            | 15    |
|----------------------------------|-------|
| Contact Information Window       | 15    |
| converting into clients          | 19    |
| definition                       | 1, 14 |
| inactive                         | 15    |
| individuals vs. organizations    | 16    |
| matter contact                   | 4     |
| Converting Contacts Into Clients | 19    |
| Court tab                        |       |
| in PracticeMaster                | 11    |
|                                  |       |

#### L

| List tab          |       |
|-------------------|-------|
| in PracticeMaster | <br>9 |

#### Μ

#### D

| Details tab       |    |
|-------------------|----|
| in PracticeMaster | 11 |
| Do Not Sync       | 18 |

#### G

| Guides |  |  |  |
|--------|--|--|--|
|--------|--|--|--|

#### Н

| Help |  |  |  |  |  |  |  |  | 29 |
|------|--|--|--|--|--|--|--|--|----|
|------|--|--|--|--|--|--|--|--|----|

#### Т

| Inactive Clients    | . 5 |
|---------------------|-----|
| Inactive Contacts   | 15  |
| Individual Contacts | 16  |

#### Κ

| Key Concepts | 1 |
|--------------|---|
| Кеу Туре     | 2 |

#### 

#### 0

Organization Contacts ......16

#### Ρ

| PracticeMaster Client File  |    |
|-----------------------------|----|
| PracticeMaster Contact File |    |
| Contact tab                 | 18 |
| Misc tab                    |    |
| Other tabs                  |    |

#### R

| Rename Contact  | .23  |
|-----------------|------|
| Renumber Client | . 25 |
| Reports         | 26   |
|                 |      |

| Resources       |    |
|-----------------|----|
| Guides          |    |
| Help            |    |
| Knowledge Base  |    |
| Training Videos | 29 |

# contact categories23contact utilities23Merge Contacts24Rename Contact23Renumber Client25

#### S

| Secure Clients                                              | 14           |
|-------------------------------------------------------------|--------------|
| definition                                                  | 3            |
| marking a client secure                                     | 3            |
| Setup tab                                                   |              |
|                                                             |              |
| in PracticeMaster                                           | 10           |
| in PracticeMaster<br>in Tabs3                               | 10<br>6      |
| in PracticeMaster<br>in Tabs3<br>Statement Formatting Guide | 10<br>6<br>7 |

#### V

| Videos                    | 29 |
|---------------------------|----|
| Client List               |    |
| Client Utilities          |    |
| clients in PracticeMaster | 12 |
| clients in Tabs3          | 8  |
| contact management        | 19 |
| Contact Search            |    |
| Contact Usage             |    |
|                           |    |

#### Т

| Tabs3 Client File         | 4    |
|---------------------------|------|
| TAS                       |      |
| See Trust Accounting Soft | ware |
| Training Videos           | 29   |
| Client List               | 28   |
| Client Utilities          | 28   |
| clients in PracticeMaster | 12   |
| clients in Tabs3          | 8    |
| contact management        | 19   |
| Contact Search            | . 28 |
| Contact Usage             | 28   |
| Trust Accounting Guide    | 13   |
| Trust Accounting Software |      |
| clients in TAS            | 13   |
|                           |      |

#### U

| .25  |
|------|
| . 25 |
|      |